# HƯỚNG DẤN SỬ DỤNG PHẦN MỀM QUẢN LÝ SÀN GIAO DỊCH BẤT ĐỘNG SẢN

## ( BỘ PHẬN KINH DOANH)

## I. QUẢN LÝ CẦN CHO THUÊ

### 1.1 Đăng ký cho thuê

#### - Đăng ký cho thuê

| Ø.         |                                                                                                    |                                  |                     |              |                         | PHẦN MỀM                       | QUẢN LÝ SÀN | I GIAO DỊCH BẤT             | ĐỘNG SẢN BEEREN   | AN         |
|------------|----------------------------------------------------------------------------------------------------|----------------------------------|---------------------|--------------|-------------------------|--------------------------------|-------------|-----------------------------|-------------------|------------|
| C          | 2                                                                                                    | 🖑 HỆ THỐNG 🛛 👩 NHÂN VIÊN         | 🛛 🏭 KHÁCH HÀNG/ G   | IAO DỊCH     | CÔNG VIỆC               | NARKETING                      | 🔮 TRỌ       | T GIÚP                      |                   |            |
| Cài<br>chí | đặt tiêu<br>so khớp                                                                                                    | Danh sách<br>Check điện<br>thoại | Cân cho thuê Đăng k | ý Cần thuê   | Giao dịch<br>đang xử lý | Giao dịch<br>thành công        |             |                             |                   |            |
|            | K                                                                                                    | HO KHÁCH HÀNG                    | CÂN 1. đăng ký      |              | GIAO D                  | (CH                            |             |                             |                   |            |
| P          | IAIN                                                                                                    | 0                                | cho thuê            |              |                         |                                |             |                             |                   |            |
| Nh         | iệm vụ c                                                                                                    | ua tôi 🔻 🧿 Nạp 🔍 Zoom            |                     |              |                         |                                |             |                             |                   |            |
| Kŷ         | oáo cáo                                                                                                    | Tháng này • 01/03/2017           | * 31/03/2017        | v Loại NV:   | <tất cả=""></tất>       | ▼ Tình trạng: <tấ< p=""></tấ<> | tcå>        | <ul> <li>Mức độ:</li> </ul> | <tất cả=""></tất> | •          |
|            | STT                                                                                                    | Chủ đê                           | Thời hạn            | Ngày bắt đầu | Ngày kết thúc           | Thời gian nhắc việc            | Tiến độ     | Ngày hoàn thàn              | h Mức độ          | Loại Nhiệm |
| ۴          |                                                                                                    |                                  |                     |              |                         |                                |             |                             |                   |            |
| Þ          | 1                                                                                                    | Gặp khách hàng ở quận 8          | Hoàn thành          | 06/03/2017   | 08/03/2017              |                                | 100%        | 06/03/2017                  | Bình thường       | Gửí email  |
|            | 2                                                                                                    | Gặp khách hàng ở Quận 7          | Hết hạn             | 06/03/2017   | 06/03/2017              | 12:00 SA 06/03/2               | 0%          |                             | Bình thường       | Gửí email  |
|            | 3                                                                                                    | Gặp khách hàng ở Hồ tây          | Hoàn thành          | 05/03/2017   | 05/03/2017              | 12:00 SA 05/03/2               | 100%        | 06/03/2017                  | Bình thường       | Gửi email  |
|            | 4                                                                                                    | Minh gặp khách ở Nam từ liêm     | Hết hạn             | 05/03/2017   | 05/03/2017              |                                | 50%         |                             | Bình thường       | Gửi email  |
|            | 4                                                                                                    |                                  |                     |              |                         |                                |             |                             |                   |            |
|            |                                                                                                    |                                  |                     |              |                         |                                |             |                             |                   |            |
| Kŷ         | Kỳ bảo cáo       •       01/03/2017       •       31/03/2017       •       31/03/2017       •       31/03/2017       •         Kỳ bảo cáo       •       01/03/2017       •       01/03/2017       •       31/03/2017       •       31/03/2017       • |                                  |                     |              |                         |                                |             |                             |                   |            |
|            | Thống kê giao dịch nhân viên theo thời gian                                                                                                    |                                  |                     |              |                         |                                |             |                             |                   |            |

## - Nhập thông tin sản phẩm

Lưu ý: Các trường bôi đỏ là các trường thông tin bắt buộc phải nhập

1. (1) tab 1 nhập thông tin, Tab (2) nhập thông tin khách hàng

| Đăng ký bán, c   | ho thuê            |                            |              |            |            |           |       |           |           |          |          |          | _ 0    | ×      |
|------------------|--------------------|----------------------------|--------------|------------|------------|-----------|-------|-----------|-----------|----------|----------|----------|--------|--------|
| + Thêm Sử        | ra 📩 📩 Koa 🔚 Lưu 🌘 | 🔵 Hoãn 🕴                   | 🕖 Đính l     | kèm 🔒 In   | 🚫 Đóng     | I         |       |           |           |          |          |          |        |        |
| Thông tin chung  | Khách hàng Giới t  | hiệu Thô                   | ing tin tống | g thế      |            |           |       |           |           |          |          |          |        |        |
| Thông tin đảng   | ky -               |                            |              |            |            |           |       |           |           |          |          |          |        |        |
| Số đăng ký:      | PDKBC-004          | Tinh/TF                    | P(*):        | Hà Nội     |            |           | •     | Loại tiến | (*)       | VND      | •        |          | 1 vnd  | A<br>T |
| Ngày đăng ký:    | 07/03/2017         | <ul> <li>Quận/ł</li> </ul> | Huyện(*):    | Chương Mỹ  |            |           | •     | Thành ti  | ën(*):    |          |          | 2.000.0  | 00.000 | ÷      |
| Mục đích:        | ● Cần bán 🔾 Cho th | uê Xã/Phu                  | rờng(*):     | TT Xuân Ma | i          |           | •     | Tình trạ  | ng SP:    |          |          |          |        | •      |
| Trạng thái(*):   |                    | 🔹 Tên đư                   | ờng(*):      | Linh Lang  |            |           | •     | Tính phí  | môi giới: |          | ÷        | %        |        | Ŧ      |
| Loại BĐS(*):     |                    | 🔹 Số nhà                   | (*):         | 102        |            |           |       | Thành ti  | ên MG:    |          |          |          | 0      | A<br>T |
| Dự án:           |                    | ▼ Diện tứ                  | :h bán(* ):  | 100 m      | 2 🗘 Số tầ  | ng:       | ÷     | Nhân viê  | ên MG:    | Admin    |          |          |        | Ŧ      |
| Ký hiệu BĐS:     | BDSBC-004          | Giá bár                    | n/m2:        |            | 20         | 0.000.000 | ÷     | Nhân viê  | ên QL:    | Admin    |          |          |        | Ŧ      |
| Diện tích đất    | 0 m2               | 2 🛊 Diện tíc               | :h XD        | 0 m        | 2 🗘 Số tần | ig: 0     | ÷     | Ký HDM    | G:        |          |          |          |        | Ŧ      |
| Tọa độ           |                    |                            |              |            |            |           |       | Kết quả   | sai       | Phí MG/% | 1        |          |        |        |
| Thông tin sản    | nhẩm               |                            |              |            |            |           |       |           |           |          |          |          |        |        |
| Thong an ban     | phon               |                            |              |            |            |           |       |           |           |          |          |          |        |        |
| P. Ngủ:          | 2 🗘 Mà             | át tiền TT:                |              | *          | Loại đường | : Mặt tiế | ên đu | rờng 🔻    | Nguồn gô  | ic: Tự l | KHAI THÁ | C THỰC T | TẾ     | •      |
| P.VS:            | 2 ‡ Ch             | iêu dài TT:                |              | \$         | Năm XD:    |           |       | 2010 💲    | Pháp lý:  |          |          |          |        | •      |
| Mặt tiên:        | 5 m 🗘 Mặ           | át sau TT:                 |              | \$         | Tiện tích: | Trườn     | g họ  | c, S ▼    | Đặc trưng | g:       |          |          |        |        |
| Chiêu dài:       | 2 m 🗘 Hu           | rớng cửa:                  | Đông         | •          | 🗌 Có tầng  | hầm 🗌     | ото   | vào nhà   |           |          |          |          |        | A.     |
| Mặt sau:         | 3 m 🗘 Hu           | rớng BC:                   | Đông         | •          | 🗌 Căn gó   | c 🗆       | Than  | ng máy    |           |          |          |          |        |        |
| Đơn vị thuê cũ   | Ðu                 | rờng rộng:                 |              | *          | 🗌 Giá thư  | ơng lượng |       |           |           |          |          |          |        | -      |
| Đơn vị đang thuê | Th                 | ời gian BGMB               |              | •          | Ghi chú    |           |       |           |           |          |          |          |        |        |
| Thời hạn HD      | •                  |                            |              |            |            |           |       |           |           |          |          |          |        | v      |
|                  |                    |                            |              |            |            |           |       |           |           |          |          |          |        |        |

### Nhập thông tin khách hàng:

| Đăng ký bán, cho thư<br>Thêm / Sửa m X<br>Thông tin chung / Khắc<br>Thông tin khách hàng | ê<br>6a   💾 Lượ khác<br>h hàng Giới thiệu | ck tab<br>th hàng kèm n<br>Thông tin tổng thế | 🔒 In   🚫 Đóng        |                    | _ C     | × c |
|------------------------------------------------------------------------------------------|-------------------------------------------|-----------------------------------------------|----------------------|--------------------|---------|-----|
| Họ tên (*)<br>Nơi sinh (*)                                                               | Tim Thên                                  | Ngày sinh (*)                                 | Số CMND (*)          | Ngày cấp (*) Nơi ơ | cấp (*) | ]   |
| Di động 1                                                                                | Di động                                   | 2. clie<br>hoặc                               | ck thêm,<br>tìm kiếm | Di đ               | ộng 4   |     |
| Địa chi thường trú (*)                                                                   |                                           |                                               |                      | inh (*)            | Chọn    |     |
| Người đại diện:                                                                          |                                           |                                               | Xã, huyện, t         | inh (*)<br>gian:   | Chọn    |     |
| Người đại diện<br>Họ và tên                                                              |                                           |                                               |                      |                    |         |     |
|                                                                                          |                                           |                                               |                      |                    |         |     |

## Tiếp theo:

- Các trường bôi đỏ là các trường bắt buộc phải nhập
- Chọn tab doanh nghiệp hoặc cá nhân tùy theo đối tượng khách hàng.
- Sau khi nhập thông tin, quý khách vui lòng chọn 'Save and close'

| Thê | m khách hàng                      |     |                      |        |                                 | × |
|-----|-----------------------------------|-----|----------------------|--------|---------------------------------|---|
| 1.  | Cá nhân 2. Doanh nghiệp           |     |                      |        |                                 |   |
| т   | hông tin chung                    |     |                      |        |                                 |   |
|     |                                   |     | Quý danh:            |        | Mô hình                         |   |
|     |                                   |     |                      | Ψ.     |                                 |   |
|     | Logo (Click đội vào đây để cập nh | ât) | Họ và tên đệm(*):    |        | Tên(*):                         |   |
|     |                                   |     | Võ                   |        | Hoài Nam                        |   |
|     |                                   |     | Ngày sinh:           |        | Nơi sinh:                       |   |
|     |                                   |     | dd MM yyyy           |        |                                 |   |
|     | Dien thoai(*):                    |     | Điện thoại 2:        |        | Điện thoại 3:                   |   |
|     | 0303333333                        |     | Neàn cier            |        | Nei cier                        |   |
|     |                                   |     | dd MM yyyyy          |        | Noi cap.                        |   |
|     | ĐC thường trú:                    |     | Xã buyên tinh:       |        | Quốc tịch:                      |   |
| Г   |                                   | _   |                      | select | * +                             |   |
| ΙÚ  | Địa chi liên lạc:                 |     | Xã, huyện, tinh:     |        | Số ĐT khấn cấp:                 |   |
| L   |                                   |     |                      | select |                                 |   |
|     | Nhóm khách hàng(*):               |     | Chức vụ:             |        | Email:                          |   |
|     | KHÁCH MUA                         | • + |                      |        |                                 |   |
|     | Nghề nghiệp:                      |     | Tùy chọn:            |        | Đơn vị công tác:                |   |
|     |                                   | • + | 🗌 Công chức nhà nước |        |                                 |   |
|     | Yahoo:                            |     | Thời điểm LH:        | _      | Code:                           |   |
|     |                                   |     |                      | • +    |                                 |   |
|     | Nguon den(*):                     |     |                      |        |                                 |   |
|     | IU KHAL THAC THỤC TẾ              |     |                      |        |                                 |   |
|     |                                   |     |                      |        | Save & Close Close Cancel - ESC |   |

# Cuối cùng quý khách vui lòng chọn lưu:

| Đăi | ng ký bán, cho thuê    | $\frown$        |                    |          |                 |              |            |   | _ 🗆 × |
|-----|------------------------|-----------------|--------------------|----------|-----------------|--------------|------------|---|-------|
| +   | Thêm 💉 Sửa 前 Xóa       | Hoãn            | 🛛 🧷 Đính kèm 👔     | 📑 ln   🔇 | 🕽 Đóng          |              |            |   |       |
| Т   | hông tin chung Khách ł | nàng Giới thiệu | Thông tin tống thế |          |                 |              |            |   |       |
| Т   | hông tin khách hàng    |                 |                    |          |                 |              |            |   |       |
|     | Họ tên (*)             |                 | Ngày sinh (*)      | Số CMN   | D (*)           | Ngày cấp (*) | Nơi cấp (* | 5 |       |
|     | Võ Hoài Nam            | Tîm Thêm        |                    |          |                 |              |            |   |       |
|     | Nơi sinh (*)           |                 |                    | Điện the | pại bàn         | Email        |            |   |       |
|     |                        |                 |                    |          |                 |              |            |   |       |
|     |                        | Di động         | 2                  |          | Di động 3       |              | Di động 4  | • |       |
|     |                        |                 |                    |          |                 | (m)          |            |   |       |
| L r | Địa chi thường trú (*) |                 |                    |          | Xa, huvên, tinh | L (*)        |            |   | Chọn  |
| ΙÚ  | Địa chỉ liên hê (*)    |                 |                    |          | Xã. huvên. tinh | (*)          |            |   |       |
| L   |                        |                 |                    |          |                 |              |            |   | Chọn  |
|     | Người đại diện:        |                 |                    |          | Người trung gia | n:           |            |   |       |
|     |                        |                 |                    |          |                 |              |            |   |       |
| N   | gười đại diện          |                 |                    |          |                 |              |            |   |       |
|     |                        |                 |                    |          |                 |              |            |   |       |
| 9   |                        |                 |                    |          |                 |              |            |   |       |
|     |                        |                 |                    |          |                 |              |            |   |       |
|     |                        |                 |                    |          |                 |              |            |   |       |
|     |                        |                 |                    |          |                 |              |            |   |       |
|     |                        |                 |                    |          |                 |              |            |   |       |
|     |                        |                 |                    |          |                 |              |            |   |       |
|     |                        |                 |                    |          |                 |              |            |   |       |
|     |                        |                 |                    |          |                 |              |            |   |       |
|     |                        |                 |                    |          |                 |              |            |   |       |

# Sau khi đăng ký bán xong, để xem lại quý khách thao tác theo các bước sau:

Trên module khách hàng – giao dịch, quý khách chọn "Cần cho thuê"

| e  |                       |                               |                                |               |                         |                        | PHẦN MỀM                                                                                        | QUẢN LÝ SÀN | I GIAO DỊCH BẤT Đ | ÔNG SẢN BEEREN | ΛA            |
|----|-----------------------|-------------------------------|--------------------------------|---------------|-------------------------|------------------------|-------------------------------------------------------------------------------------------------|-------------|-------------------|----------------|---------------|
| 6  | ~                     | HỆ THỐNG                      | CHACH HÀNG/ G                  | IAO DỊCH      | 😍 CÔNG VIỆC             | ę                      | MARKETING                                                                                       | 🙆 TRỌ       | r GIÚP            |                |               |
| Cà | i đặt tiêu<br>so khớp | Danh sách Check điện<br>thoại | Cần cho thuế<br>Đăng k<br>thuế | ý Cần thuê    | Giao dịch<br>đang xử lý | Giao dịch<br>thành côn | ig                                                                                              |             |                   |                |               |
|    | KI                    | AO KHACH HANG                 | CAN CHO THUE/CAN TI            | HUE           | GIAO D                  | İСН                    |                                                                                                 |             |                   |                |               |
|    | niêm vụ c             | ua tôi 🔹 🍮 Nap. 🔾 Zoom        |                                |               |                         |                        |                                                                                                 |             |                   |                |               |
| Kŷ | báo cáo               | Tháng này • 01/03/201         | 7 7 31/03/2017                 | v Loại NV:    | <tất cả=""></tất>       | ▼ Tình                 | trạng: <tất< th=""><th>:cà&gt;</th><th>▼ Mức độ: &lt;1</th><th>ĩất cả&gt;</th><th>T</th></tất<> | :cà>        | ▼ Mức độ: <1      | ĩất cả>        | T             |
|    | STT                   | Chủ đề                        | Thời hạn                       | Ngày bắt đầu  | Ngày kết thúc           | Thời gia               | n nhắc việc                                                                                     | Tiến độ     | Ngày hoàn thành   | Mức độ         | Loại Nhiệm vi |
| ٩  |                       |                               |                                |               |                         |                        |                                                                                                 |             |                   |                |               |
| •  | 1                     | Gặp khách hàng ở quận 8       | Hoàn thành                     | 06/03/2017    | 08/03/2017              |                        |                                                                                                 | 100%        | 06/03/2017        | Bình thường    | Gửi email     |
|    | 2                     | Gặp khách hàng ở Quận 7       | Hết hạn                        | 06/03/2017    | 06/03/2017              | 12:00 S                | A 06/03/2                                                                                       | 0%          |                   | Bình thường    | Gúrí email    |
|    | 3                     | Gặp khách hàng ở Hồ tây       | Hoàn thành                     | 05/03/2017    | 05/03/2017              | 12:00 S                | A 05/03/2                                                                                       | 100%        | 06/03/2017        | Bình thường    | Gứi email     |
|    | 4                     | Minh gặp khách ở Nam từ liêm  | Hết hạn                        | 05/03/2017    | 05/03/2017              |                        |                                                                                                 | 50%         |                   | Bình thường    | Gứi email     |
|    | 4                     |                               |                                |               |                         |                        |                                                                                                 |             |                   |                |               |
|    | báo cár               | · · 01/02/2017 • 21/02/2017 · | Nhóm CTV 🔹 🔊                   | Pafrach   📑 E | vport                   |                        | DIAMO                                                                                           | ND STAFF    | Kỳ báo 💌 🕅        | 1/02/2017 - 2  | 1/02/2017 - / |
|    | bao cao               | 5 1 01/05/2017 1 51/05/2017   |                                |               | xport                   |                        | 1                                                                                               |             | Ky bao +          | 1103/2017      | 103/2017      |
| 0, | 1<br>-<br>8           | Thống kê giao dịc             | h nhân viên                    | theo th       | iời gian                |                        | PLATIN                                                                                          | IUM STAFF   | 1                 | Th             | iống kê       |
| 17 |                       |                               |                                |               |                         |                        | 1                                                                                               |             | 0,8               |                |               |

Hệ thống sẽ hiển thị danh sách

| MAIN     | SÁN PHẨM   | CẦN BÁN     | 8       |              |    | (1)                                                       |   |             |      |     | 2                       |            |          |               |              |        |             |              |
|----------|------------|-------------|---------|--------------|----|-----------------------------------------------------------|---|-------------|------|-----|-------------------------|------------|----------|---------------|--------------|--------|-------------|--------------|
| Kỳ báo c | iáo 🔻      | 01/01/2014  | • 3     | 31/12/2050   | •  | Chọn ưạng thái                                            | • | Hà Nội, Nam | Định |     | <ul> <li>Nap</li> </ul> | <b>+</b> T | hêm 📝    | 🖌 Sửa 💼 Xóa   | a   🔁 Import | 📑 Ехро | ort   😑 Ngù | ng bán       |
| (\$) Mở  | bán 🕇 Up 🚳 | Giao dịch 🧯 | 🗹 Chuyé | ển trạng thá | ۰. | Tất cả                                                    |   |             | 1    | Ånh | 🕨 Video 🤞               | 🗣 Sắp      | xếp theo | số nhà        |              |        |             |              |
|          |            |             |         |              |    | <ul> <li>Đã đặt cọc</li> <li>Đang đàm phán</li> </ul>     |   |             |      |     |                         |            |          |               |              |        |             |              |
| STT      | Số nhà     |             | Т       | Fên đường    |    | <ul> <li>Ngừng giao dịch</li> <li>Đã giao dịch</li> </ul> |   |             | E    |     | Trạng thái              |            | Mặt tiền | Diện tích đất | Diện tích XD |        | Số tầng XD  | Diện tích ba |
| 9        |            |             |         |              |    | ОК                                                        |   | Cancel      | //   |     |                         |            |          |               |              |        |             |              |
|          |            |             |         |              |    |                                                           |   |             |      |     |                         |            |          |               |              |        |             |              |
|          |            |             |         |              |    |                                                           |   |             |      |     |                         |            |          |               |              |        |             |              |
|          |            |             |         |              |    |                                                           |   |             |      |     |                         |            |          |               |              |        |             |              |
|          |            |             |         |              |    |                                                           |   |             |      |     |                         |            |          |               |              |        |             |              |

- (1) Chọn lọc theo dự án
- (2) ấn nạp để load dữ liệu

| I | IAIN                                                                                                    | SÁN P  | HẤM CẦN B | ÁN ©        |            |        |            |          |               |              |            |               |         |            |               |             |            |            |            |        |
|---|----------------------------------------------------------------------------------------------------|--------|-----------|-------------|------------|--------|------------|----------|---------------|--------------|------------|---------------|---------|------------|---------------|-------------|------------|------------|------------|--------|
| ĸ | ý báo cáo 🔹 01/01/2014 🔹 31/12/2050 🔹 Mô bán 🔹 Hà Nội, Nam Định 🔹 🕤 Nạp   🕇 Thêm 🦯 Sửa 🍈 Xốa   🔁 Import 📑 Export   🗢 Ngừng bán |        |           |             |            |        |            |          |               |              |            |               |         |            |               |             |            |            |            |        |
| ( | ) Mở bản 🕈 Up 💊 Giao dịch 🌀 Chuyển trạng thái 🖏 Cãu hình tỉnh 🔌 Cấu hình thời gian 🅈 Ảnh 🕨 Video 🦓 Sắp xếp theo số nhà         |        |           |             |            |        |            |          |               |              |            |               |         |            |               |             |            |            |            |        |
|   | Tim kiếm Xóa                                                                                                    |        |           |             |            |        |            |          |               |              |            |               |         |            |               |             |            |            |            |        |
|   | STT                                                                                                    | Số nhà | Tên đường | Xã/Phường   | Quận/Huyện | Tinh   | Trạng thái | Mặt tiên | Diện tích đất | Diện tích XD | Số tầng XD | Diện tích bán | Số tầng | Giá bán    | Tống giá      | Khách hàng  | Điện thoại | Ngày ĐK    | Ngày CN    | Tọa độ |
| ٩ |                                                                                                    |        |           |             |            |        |            |          |               |              |            |               |         |            |               |             |            |            |            |        |
| Þ | 1                                                                                                    | 102    | Linh Lang | TT Xuân Mai | Chương Mỹ  | Hà Nội | Mở bán     | 5 m      | 0             | 0            | 0          | 100 m2        | 0       | 20.000.000 | 2.000.000.000 | Võ Hoài Nam | 098xxxx999 | 07/03/2017 | 07/03/2017 |        |
|   | 2                                                                                                    | 123    | Chùa Bộc  | TT Tây Đằng | Ba Vî      | Hà Nội | Mở bán     | 5 m      | 45            | 45           | 3          | 100 m2        | 3       | 30.000.000 | 3.000.000.000 | Anh Phúc    | 091xxxx696 | 06/03/2017 | 06/03/2017 |        |
|   | 3                                                                                                    | 123    | Nhân Hòa  | TT Tây Đằng | Ba Vî      | Hà Nội | Mở bán     |          | 100           | 100          | 2          | 100 m2        | 2       | 45.000.000 | 4.500.000.000 | Anh Tuyến   | 098xxx666  | 06/03/2017 | 06/03/2017 |        |

|    | 3                              |                        |                    |                      |                 |          |               |                   |                       |           |            |            |              |
|----|--------------------------------|------------------------|--------------------|----------------------|-----------------|----------|---------------|-------------------|-----------------------|-----------|------------|------------|--------------|
| ∢  |                                |                        |                    |                      |                 |          |               |                   |                       |           |            |            |              |
| 10 | <ul> <li>trong tổng</li> </ul> | số 3 bản ghi           |                    |                      |                 |          |               |                   |                       |           |            |            |              |
| 1  | . Nhu cầu phủ hợp 2. Lịch s    | r làm việc 3. Tài liệu | 4. Khách hàng giao | dịch 5. Khách đã xem | 6. Giới thiệu   | 7. Người | ời liên hệ 8. | Ghi nhận thay đối | 9. Thông tin tổng thế |           |            |            |              |
|    | Thương hiệu - Mô hình          | Khách hàng             | Ghi chú            | Mục đích             | Khu vực         | Ð        | Đường         | Diện tích (m2)    | Khoảng giá            | Loại BĐS  | Ngày ĐK    | Ngày CN    | Nhân viên QL |
| ۴  |                                |                        |                    |                      |                 |          |               |                   |                       |           |            |            |              |
| Þ  |                                | Chi Minh               | Khách cần mua nh   | 1. Để ở              | Ba Vi, Chương M | ỹ, Đ     |               | >=100             | <=2.400.000.000       | Văn phòng | 06/03/2017 | 06/03/2017 | Admin        |

# Một số chức năng cần lưu ý:

|   | MAIN     | SẢN PHẦM CẦN CHO    | ) THUÊ 🚳              |                                        |                        |                          |                  |          |               |             |
|---|----------|---------------------|-----------------------|----------------------------------------|------------------------|--------------------------|------------------|----------|---------------|-------------|
| K | ỳ báo cá | • • 01/01/201       | 4 • 31/12/2050 •      | Mở bán, Đã đặt c 🔻 Hà Nội, Nam Định    | 🔹 🗿 Nạp   🕂 Thêm 🍃     | 🖊 Sửa   前 Xóa   🔁 Imp    | ort 📑 Export   😑 | Ngừng bá | n             |             |
| ( | 🕽 Mở b   | án 🛉 Up 🐝 Giao dịch | 🗹 Chuyển trạng thái 🔌 | , Cầu hình tỉnh 🤹 Cấu hình thời gian 📍 | 🖞 Ành 🕨 Video 🦓 Sắp xê | íp theo số nhà 🔍 Hiện tl | nị tìm kiếm      |          |               |             |
|   | STT      | Số nhà              | Tên đường             | Xã/Phường                              | Quận/Huyện 📍           | Tinh                     | Trạng thái       | Mặt tiền | Diện tích đất | Diện tích X |
| ٩ |          |                     |                       |                                        |                        |                          |                  |          |               |             |
|   |          |                     |                       |                                        |                        |                          |                  |          |               |             |
|   |          |                     |                       |                                        |                        |                          |                  |          |               |             |
|   |          |                     |                       |                                        |                        |                          |                  |          |               |             |

| Số | Tính năng   | Mô tả                                          | Bộ phận                    |
|----|-------------|------------------------------------------------|----------------------------|
| 1. | 🕂 Thêm      | Thêm mới đăng ký sản phẩm                      | - Kinh doanh<br>- Quản trị |
| 2. | 💉 Sửa       | Sửa cập nhật thêm thông tin bất động sản       | - Quản trị<br>(kinh doanh) |
| 3. | 🛅 Xóa       | Xóa dữ liệu                                    | - Quản trị                 |
| 4. | Import      | Import dữ liệu                                 | Quản trị                   |
| 5. | Export      | Export danh sách sản phẩm                      | Quản trị                   |
| 6. | 😑 Ngừng bán | Tạm ngưng sản phẩm                             | Quản trị                   |
| 7. | 💲 Mở bán    | Chuyển trạng thái về mở bán                    | Quản trị                   |
| 8. | t Up        | Sản phẩm hot , up lên đầu trang để theo<br>dõi | - Kinh doanh<br>Quản trị   |
| 9. | 🕸 Giao dịch | Giao dịch thành công                           | - Kinh doanh<br>Quản trị   |

| 10. | 🗹 Chuyển trạng thái   | Cập nhật trạng thái sản phẩm: sang mở<br>bán, đặt cọc, Giao dịch, ngừng giao dịch | - Kinh doanh<br>Quản trị   |
|-----|-----------------------|-----------------------------------------------------------------------------------|----------------------------|
| 11. | 💐 Cấu hình tỉnh       | Cài đặt mặc định tỉnh khi load dữ liệu                                            | Quản trị                   |
| 12. | 🎭 Cấu hình thời gian  | Mặc định thời gian khi load dữ liệu: hôm<br>nay tuần này, tháng này, tất cả       | - Quản trị                 |
| 13. | 🕇 Ảnh                 | Up hình ảnh, có thể up nhiều hình ảnh                                             | - Quản trị<br>- Kinh doanh |
| 14. | ▶ Video               | Up video bằng cách gắn link youtube                                               | - Quản trị<br>- Kinh doanh |
| 15. | Q Hiện thị tìm kiếm   | Tìm kiếm sản phẩm theo các tiêu chí                                               | - Quản trị<br>- Kinh doanh |
| 16. | 🍇 Sắp xếp theo số nhà | Sắp xếp số nhà theo thứ tự abc                                                    | - Quản trị<br>- Kinh doanh |

## 1.2 Ghi nhận lịch sử làm việc

Cập nhật lịch sử làm việc với khách hàng, các nội dung phản hồi của khách hàng

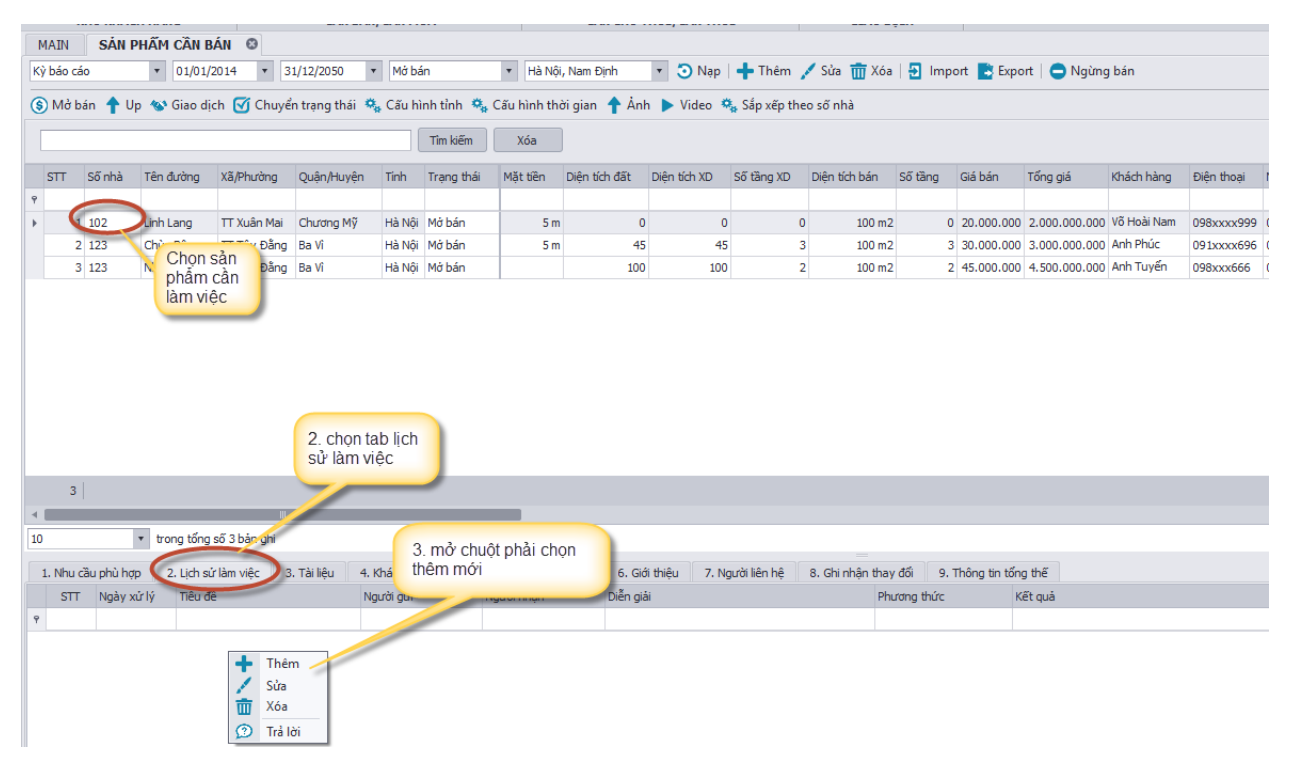

Nhập nội dung chăm sóc:

|                                                     | ×                                                                                                    |
|-----------------------------------------------------|----------------------------------------------------------------------------------------------------|
|                                                     |                                                                                                    |
| Gặp chủ nhà                                         |                                                                                                    |
| Gặp chủ nhà đế lấy đầy đủ thông tin sản phẩm, giá 🔺 |                                                                                                    |
|                                                     |                                                                                                    |
|                                                     |                                                                                                    |
|                                                     |                                                                                                    |
| •                                                   |                                                                                                    |
| PDKBC-004                                           |                                                                                                    |
| Admin                                               |                                                                                                    |
|                                                     |                                                                                                    |
| 💾 Lưu & Đóng 🛛 Nùy - ES                             | С                                                                                                    |
|                                                     | Gặp chủ nhà         Gặp chủ nhà đế lấy đây đủ thông tin sản phẩm, giá         V         PDKBC-004         Admin |

## Ghi nhận kết quả và phản hồi của khách hàng;

Mở chuột phải ở dòng nội dung và mở chuột phải chọn trả lời:

| 1 | Nhu cầu | u phủ hơp   | 2. Lich gir làm việc | 2 Tài liâu | 4. Khách bàng giao dịch | 5 Khách đã vem | 6. Ciới thiậu  | 7. Người liên bậ     | 8 Chinhân   | thay đối | 9 Thông tin t | ống thế |
|---|---------|-------------|----------------------|------------|-------------------------|----------------|----------------|----------------------|-------------|----------|---------------|---------|
| 1 |         | a priu rięp | z, cicristrian việc  | 3. Taniçu  |                         | Stinder of Xem | o, dior a liệu | 7. Người lên hệ      | o, oni miqu | ulay uu  | s. mong un o  | ung une |
|   | 511     | Ngay xư lý  | Tieu de              |            | ואפערסו פערו            | Ngươi nhạn     | Dien giai      |                      |             | Phương t | nurc          | Ket qua |
| 9 |         |             |                      |            |                         |                |                |                      |             |          |               |         |
| Þ | 1       | 07/03/2017  | Gặp chủ nhà          |            | Admin                   | La Thêm        | Gặp chủ nhà đế | lấy đầy đủ thông tin | sản phẩm,   |          |               |         |
|   | Si'ra   |             |                      |            |                         |                |                | hản bồi đổ ghi       |             |          |               |         |
|   |         |             |                      |            |                         | TTT Xóa        | nhân k         | át auà               |             |          |               |         |
|   |         |             |                      |            |                         | () Tuž (M)     | TINÀN K        | ci qua               |             |          |               |         |
|   |         |             |                      |            | C C                     |                |                |                      |             |          |               |         |
|   |         |             |                      |            |                         |                |                |                      |             |          |               |         |

Cập nhật nội dung và chọn 'lưu và đóng'

| Tiêu đề:      | Gặp chủ nhà                                         | Nội dung giải đáp                     |
|---------------|-----------------------------------------------------|---------------------------------------|
| Nội dung:     | Gặp chủ nhà để lấy đầy đủ thông tin sản phẩm, giá 🔺 | Đã làm việc xong với chủ nhà,         |
|               |                                                     | cập nhật lại các thông tin sản phẩm   |
|               | v                                                   |                                       |
| Phương thức:  |                                                     |                                       |
| Mã giao dịch: | PDKBC-004                                           |                                       |
| Người gửi:    | Admin                                               | · · · · · · · · · · · · · · · · · · · |

### 1.3 Cập nhật tài liệu liên quan;

- Cập nhật tài liệu về scan sổ đõ, hợp đồng mua bán....

Thao tác:

| MAI   | Main Sản phẩm cần bản ©                                                                                                    |                              |                                             |                 |                        |                           |             |                  |               |             |                  |           |              |               |             |
|-------|----------------------------------------------------------------------------------------------------|------------------------------|---------------------------------------------|-----------------|------------------------|---------------------------|-------------|------------------|---------------|-------------|------------------|-----------|--------------|---------------|-------------|
| Kỳ bá | Kỳ báo cáo 🔻 01/01/2014 🔻 31/12/2050 🔹 Mở bán 🔹 Hà Nội, Nam Định 🔹 🌖 Nạp   🕂 Thêm 🖍 Sửa 🏢 Xóa   🔁 Import 📘 Export   😋 Ngừng bán |                              |                                             |                 |                        |                           |             |                  |               |             |                  |           |              |               |             |
| (\$ M | 🚯 Mở bản 🕈 Up 🕸 Giao dịch 🗹 Chuyển trạng thái 🖏 Cấu hình tỉnh 🖏 Cấu hình thời gian 🛉 Ảnh 🕨 Vídeo 🦄 Sấp xếp theo số nhà          |                              |                                             |                 |                        |                           |             |                  |               |             |                  |           |              |               |             |
|       | Tim kiếm Xóa                                                                                                    |                              |                                             |                 |                        |                           |             |                  |               |             |                  |           |              |               |             |
| er    | C C abà                                                                                                    | Tin Arken                    | Vã IDhu she e                               | Quên Alturên    | Tinh                   | Tanan thái                | Mit Allen   | Diffe Kels diffe |               | Cil time VD | Dife tek kás     | C         | Ciábán       | The site      | Khách bàna  |
| 9     | Sonna                                                                                                    | Ten duong                    | xa/Pricong                                  | Quạn/Huyện      | 10101                  | irang ulai                | Matuen      | Diện tích dất    | Diện tích XĐ  | S0 tang XD  | Diện từn bản     | 50 tang   | Gid Ddri     | i ong gia     | knach hang  |
|       | 2 102                                                                                                    | Linn Lang                    | TT Xuân Mai                                 | Chương Mỹ       | Hà Nôi                 | Mở bán                    | 5 m         | 0                | 0             | 0           | 100 m2           | 0         | 20.000.000   | 2.000.000.000 | Võ Hoài Nam |
|       | 1 123                                                                                                    | Crùa                         |                                             | Ba Vî           | Hà Nội                 | Mở bán                    | 5 m         | 45               | 45            | 3           | 100 m2           | 3         | 30.000.000   | 3.000.000.000 | Anh Phúc    |
|       | 3 123                                                                                                    | Nhâr 1. ch                   | ion bât                                     | Ba Vî           | Hà Nội                 | Mở bán                    |             | 100              | 100           | 2           | 100 m2           | 2         | 45.000.000   | 4.500.000.000 | Anh Tuyến   |
| ₹     | 3 2. chọn tab tài<br>liệu                                                                                                    |                              |                                             |                 |                        |                           |             |                  |               |             |                  |           |              |               |             |
|       |                                                                                                    |                              |                                             | T2: 80 A 10     |                        | an atau dista             | E Khách đ   | ž vom            | k al. 2       |             |                  |           | Th 9 +       | - al- 5       |             |
| 1. N  | hiâu                                                                                                    | p 2. Lịch sự<br>Tập tài liệu | riam việc                                   | . Tar liệu 4. K | nach nai               | ng giao dịch<br>iễn diải  | 5. Khauru   | a xemi 6, Gio    | i thiệu 7, Ng | Nhân viên   | s. Ghi nhạn thay | doi 9.    | nong tin ton | g the         |             |
| ► TL  | -004                                                                                                    | website tham                 | pan docy                                    |                 |                        | ien giai                  |             |                  |               | Admin       |                  | 07/03/201 | 7            |               |             |
|       |                                                                                                    |                              | Thêm<br>✓ Sửa<br>m Xóa<br>Q Xem<br>▲ Tải về |                 | 3. mở<br>khoảr<br>thêm | r chuột ph<br>ng trắng cl | ải ở<br>họn |                  |               |             |                  |           |              |               |             |

# Trên sản phẩm cần bán, chọn tab tài liệu:

## Lưu ý:

| Số | Tính năng | Mô tả                                            | Bộ phận                    |
|----|-----------|--------------------------------------------------|----------------------------|
| 1. | 🕂 Thêm    | Thêm mới tài liệu                                | - Kinh doanh<br>- Quản trị |
| 2. | 💉 Sửa     | Sửa, cập nhật lại tài liệu                       | - Quản trị<br>(kinh doanh) |
| 3. | Q Xem     | Xem tài liệu, tự động mở bản up lên              | - Quản trị                 |
| 4. | 📩 Tải về  | Tải về máy,sau khi ấn tải chọn forder cần<br>lưu | Quản trị                   |

## Sau khi chọn thêm mới tài liệu:

Thao tác theo thứ tự (1) (2) (3) (4)

|                                                                                                    | STT      | Số nhà     | Tên đường                      | Xã/Phường           | Quận/Hu    | yện Tir | nh          | Trạng thái   | Mặt tiền   | Diện tích đất | Diện tích XD    | Số tầng XD   | Diện tích bán    | Số tầng    | Giá bán       | Tống  |
|----------------------------------------------------------------------------------------------------|----------|------------|--------------------------------|---------------------|------------|---------|-------------|--------------|------------|---------------|-----------------|--------------|------------------|------------|---------------|-------|
| ٩                                                                                                    |          |            |                                |                     |            |         |             |              |            |               |                 |              |                  |            |               |       |
| Þ                                                                                                    | 2        | 102        | Linh Lang                      | TT Xuân Mai         | Chương     | Mỹ Hả   | Hà Nội Mở b |              | 5 m        | 0             | 0               | C            | ) 100 m2         | 0          | 20.000.000    | 2.00  |
|                                                                                                    | 1        | 123        | Chùa Bộc                       | TT Tây Đằng         | Ba Vî      | Hà      | à Nội       | Mở bán       | 5 m        | 45            | 45              | 3            | 3 100 m2         | 3          | 30.000.000    | 3.00  |
|                                                                                                    | 3        | 123        | Nhân Hòa                       | TT Tây Đằng         | Ba Vî      | Hà      | à Nội       | Mở bán       |            | 100           | 100             | 2            | 2 100 m2         | 2          | 45.000.000    | 4.50  |
| Ký hiệu:     TL-005       Tên tải liệu:     1       Loại tải liệu:     2       Nhân viên xem     Admin       Diễn giải:     1 |          |            |                                |                     |            |         |             |              |            |               |                 |              |                  |            |               |       |
| ⊲<br>10                                                                                                    |          |            | <ul> <li>trong tổng</li> </ul> | III<br>số 3 bản ghi | -          |         |             |              |            | <b>4</b> Lu   | u & Đóng        | Hủy          |                  |            |               |       |
|                                                                                                    | 1. Nhu c | :ầu phủ hợ | 2. Lịch si                     | ử làm việc 🛛 3      | . Tài liệu | 4. Kháo | ch hàr      | ng giao dịch | 5. Khách đ | ã xem 6. Giớ  | i thiệu 👘 7. Ng | jười liên hệ | 8. Ghi nhận thay | đối 9.     | Thông tin tốn | g thế |
|                                                                                                    | Ký hiệ   | u          | Tên tài liệu                   |                     |            |         | Di          | ễn giải      |            |               |                 | Nhân viên    |                  | Ngày cập r | nhật          |       |
| Þ                                                                                                    | TL-004   | 1          | website tham                   | khảo.docx           |            |         |             |              |            |               |                 | Admin        |                  | 07/03/201  | 7             |       |

## 1.4 Thêm mới người liên hệ:

| N       | MAIN SÁN PHẨM Cần Bán 💿                                                                                                 |             |                                |              |               |           |              |                           |                                                    |                   |              |                  |           |               |               |             |            |            |            |
|---------|----------------------------------------------------------------------------------------------------|-------------|--------------------------------|--------------|---------------|-----------|--------------|---------------------------|----------------------------------------------------|-------------------|--------------|------------------|-----------|---------------|---------------|-------------|------------|------------|------------|
| Ký      | báo cá                                                                                                    | io          | • 01/01/                       | 2014 🔻 3     | 1/12/2050     | • Mở b    | án           | <ul> <li>Hà Nộ</li> </ul> | i, Nam Định                                        | • 🗿 Nạp           | 🕂 Thêm 🍃     | 🖊 Sửa   📆 Xóa    | 🛛 🔁 Imp   | ort 📑 Expo    | ort   😑 Ngừn  | g bán       |            |            |            |
| \$      | 3) Mở bán 🛉 Up 🐼 Giao dịch 🗹 Chuyển trạng thái 🖏 Cấu hình tỉnh 🧠 Cấu hình thời gian 🛉 Ảnh 🕨 Vídeo 🐾 Sắp xếp theo số nhà |             |                                |              |               |           |              |                           |                                                    |                   |              |                  |           |               |               |             |            |            |            |
| [       |                                                                                                    |             |                                |              |               |           | Tîm kiếm     | Xóa                       | ]                                                  |                   |              |                  |           |               |               |             |            |            |            |
|         | STT                                                                                                    | Số nhà      | Tên đường                      | Xã/Phường    | Quận/Huyện    | Tinh      | Trạng thái   | Mặt tiền                  | Diện tích đất                                      | Diện tích XD      | Số tầng XD   | Diện tích bán    | Số tầng   | Giá bán       | Tổng giá      | Khách hàng  | Điện thoại | Ngày ĐK    | Ngày CN    |
| 9<br> } | 6                                                                                                    | 102         | Linlang                        | TT Xuân Mai  | Churana Mỹ    | Hà Nội    | Mở bán       | 5 m                       |                                                    | 0 0               | 0            | ) 100 m2         |           | 20.000.000    | 2.000.000.000 | Võ Hoài Nam | 098xxxx999 | 07/03/2017 | 07/03/2017 |
|         | 1                                                                                                    | 123         | Chuo B?                        | 10           | Ba Vi         | Hà Nội    | Mở bán       | 5 m                       | 4                                                  | 5 45              | 3            | 3 100 m2         |           | 3 30.000.000  | 3.000.000.000 | Anh Phúc    | 091xxxx696 | 06/03/2017 | 07/03/2017 |
|         | 3                                                                                                    | 123         | Nhân H 1, (                    | Chọn 🚦       | Ba Vî         | Hà Nội    | Mở bán       |                           | 10                                                 | 0 100             | 2            | 2 100 m2         |           | 2 45.000.000  | 4.500.000.000 | Anh Tuyến   | 098xxx666  | 06/03/2017 | 06/03/2017 |
|         |                                                                                                    |             | sar                            | rpnam        |               |           |              |                           |                                                    |                   |              |                  |           |               |               |             |            |            |            |
|         |                                                                                                    |             |                                |              |               |           |              |                           |                                                    |                   |              |                  |           |               |               |             |            |            |            |
| 4       | 3                                                                                                    |             | _                              |              |               |           | _            |                           |                                                    |                   | 2            | 2. chọn tab      |           |               |               |             |            |            |            |
| 10      |                                                                                                    |             | <ul> <li>trong tổng</li> </ul> | số 3 bản ghi |               |           |              | _                         |                                                    |                   |              | iguoriieirii     |           |               |               |             |            |            |            |
|         | L. Nhu c                                                                                                    | "ầu nhủ hơr | 2. Lich si                     | r làm việc 3 | . Tài liệu 4. | Khách hà  | ng giao dich | 5. Khách đ                | lã xem 6. G                                        | iới thiệu 7. N    | urởi liên hê | 8. Ghi nhân thay | ( đối 9.  | Thông tin tốn | a thế         |             |            |            |            |
|         | Ho và                                                                                                    | tên         |                                |              | Điên thoa     | i cố đinh |              | Điể                       | n thoai di đông                                    |                   | Email        |                  |           |               | Đia chi l     | iên lac     |            |            | Đia c      |
| ٩       |                                                                                                    |             |                                |              |               |           |              |                           |                                                    |                   | 3 0          | nở chuột nhệ     | hi chon t | hôm           |               |             |            |            |            |
|         |                                                                                                    |             |                                |              |               |           |              |                           | Thêm người liê<br>Sửa người liên<br>Xóa người liên | ên hệ<br>hệ<br>hệ | mớ           | i người liên     | hệ        | nem           |               |             |            |            | i          |

# Lưu ý một số chức năng

| Số | Tính năng            | Mô tả                                          | Bộ phận                    |
|----|----------------------|------------------------------------------------|----------------------------|
| 1. | 🕂 Thêm người liên hệ | Thêm mới người liên hệ                         | - Kinh doanh<br>- Quản trị |
| 2. | 📕 Sửa người liên hệ  | Sửa lại, cập nhật thêm thông tin người liên hệ | - Quản trị<br>(kinh doanh) |
| 3. | 🔟 Xóa người liên hệ  | Xóa người liên hệ                              | - Quản trị                 |

Sau khi click chức năng thêm, quý khách vui lòng nhập thông tin người liên hệ:

| Người đại diện                                                                                                    |                     |                                                                                                    | ×                                                                                                    |
|----------------------------------------------------------------------------------------------------|---------------------|----------------------------------------------------------------------------------------------------|----------------------------------------------------------------------------------------------------|
| Quý danh<br>Họ và tên (*):<br>Nơi sinh:<br>Ngày cấp:<br>Di động (*):<br>Email:<br>ĐC thường trú:<br>Địa chi liên hệ: | Mrs  Nam 0913994696 | Mối quan hệ<br>Ngày sinh:<br>Số CMND:<br>Nơi cấp:<br>ĐTCĐ:<br>Mã số thuế:<br>Xã, huyện, tinh:<br>Xã, huyện, tinh: | Cha           08/03/2017         08/03/2017         Chọn lưu         Chọn lưu         Chọn lưu         Sau khi         nhập xong         Lưu & Đóng         Hủy - ESC |